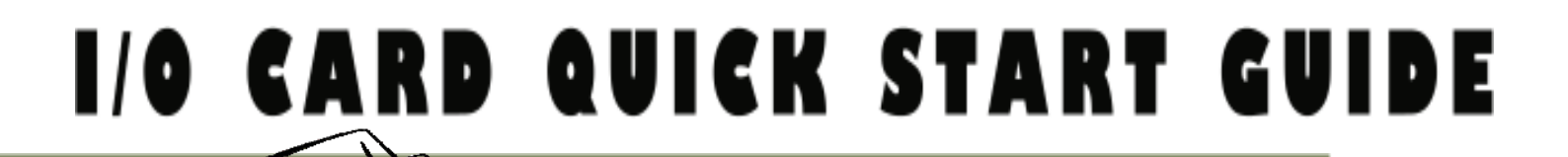

# *for PCI-M512/M512U*

繁體中文/2010年8月/版本1.1

檢查配件

- II PCI-M512/M512U 系列板卡
- 安裝軟體光碟 PCI CD (V4.9 或更新版本)
- **↓ 快速入門指南 (**本文件)

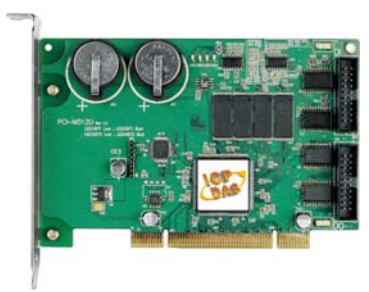

PCI-M512/M512U 系列板卡

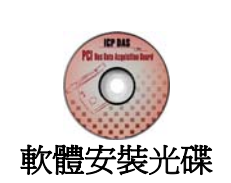

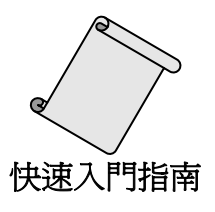

1

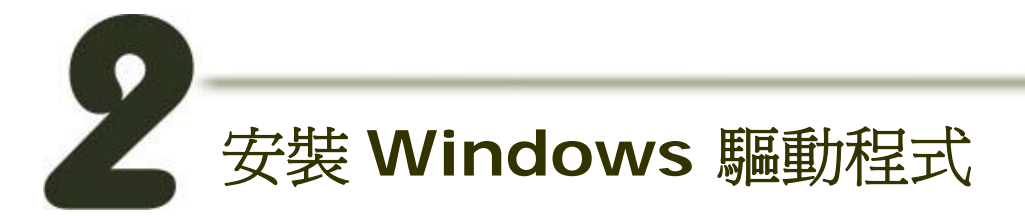

請依照下列步驟:

 執行 Windows 驅動程式安裝。驅動程式位置: CD:\NAPDOS\PCI\PCI-M512\DLL\driver

http://ftp.icpdas.com/pub/cd/iocard/pci/napdos/pci/pci-m512/dll/driver/

Windows 驅動程式支援 98/NT/2000/ 以及 32-bit Windows XP/2003/Vista/7 版本。

- 2. 按"Next>"按鈕並開始安裝。
- 3. 按"Next>"按鈕並選擇安裝路徑。
- 4. 按"Install" 按鈕繼續安裝程序。
- 5. 選擇 "NO, I will restart my computer later" 並且按 "<u>F</u>inish" 按鈕,完成安裝。

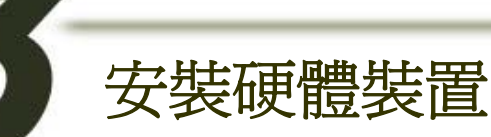

請依照下列步驟:

- 1. 關掉電腦電源。
- 2. 打開電腦機殼。
- 3. 選擇未使用的 PCI 插槽,並移除保護裝置。
- 4. 小心插入 I/O 板卡至 PCI 插槽,並以螺絲固定住。

5. 裝回電腦機殼。

6. 啓動電腦電源。

進入 Windows 後,請依照提示訊息完成即插即用驅動安裝。

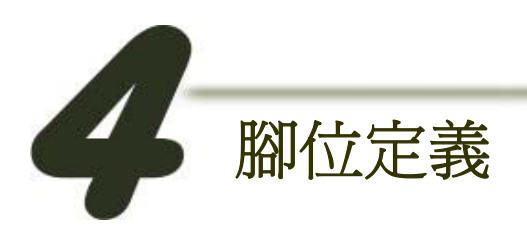

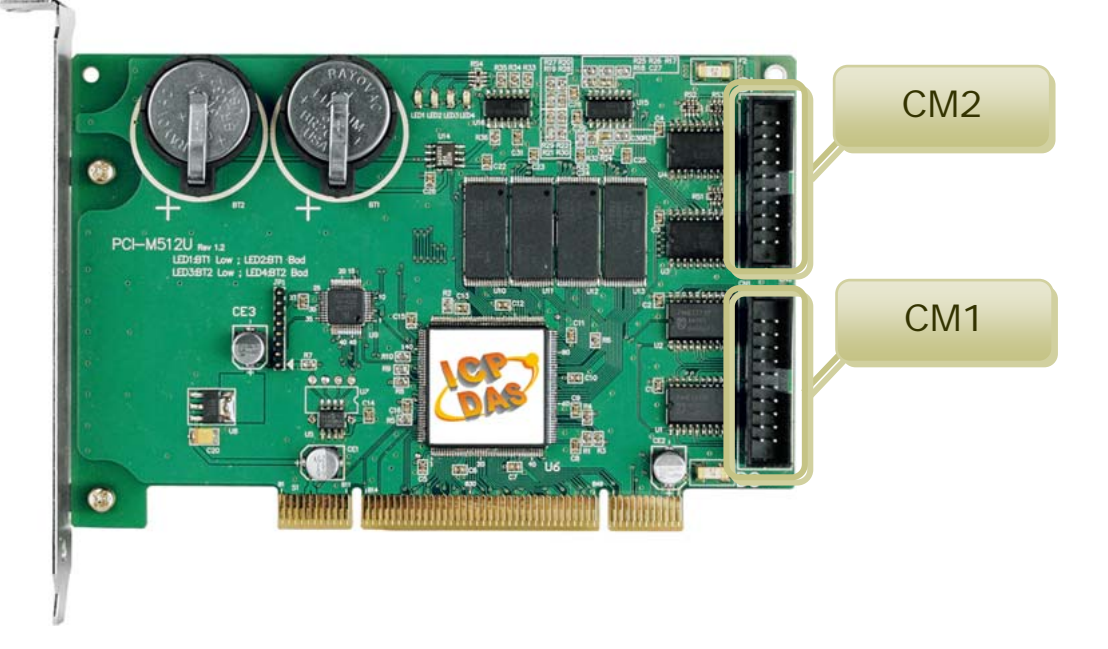

# CN1 Digital Output 接頭(20-pin box header) CN2 Digital Input 接頭(20-pin box header)

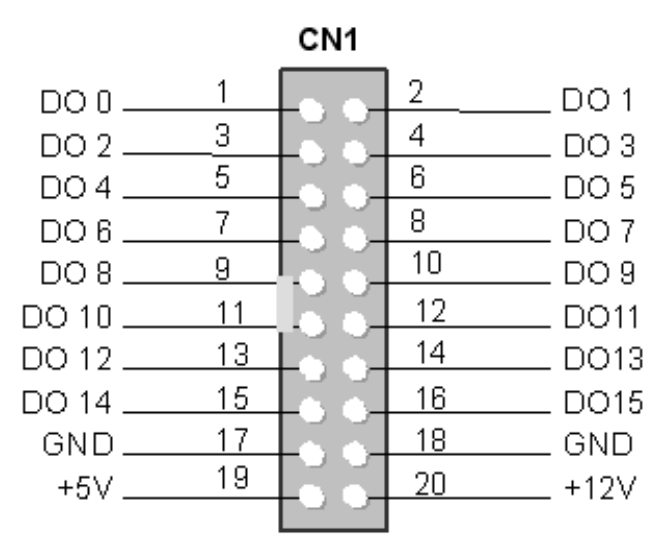

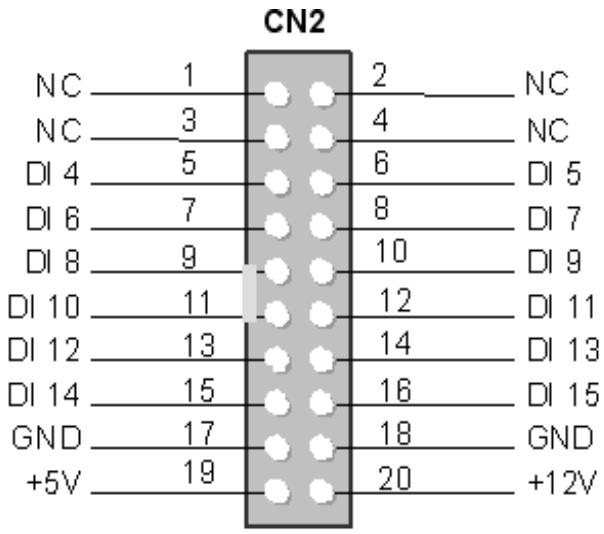

Note: NC= No Connection

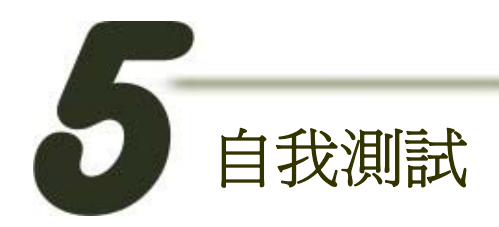

**■ DIO** 測試:

1. 使用 CA-2002 (選購品) 將板卡上的 CN1 連接至 CN2。

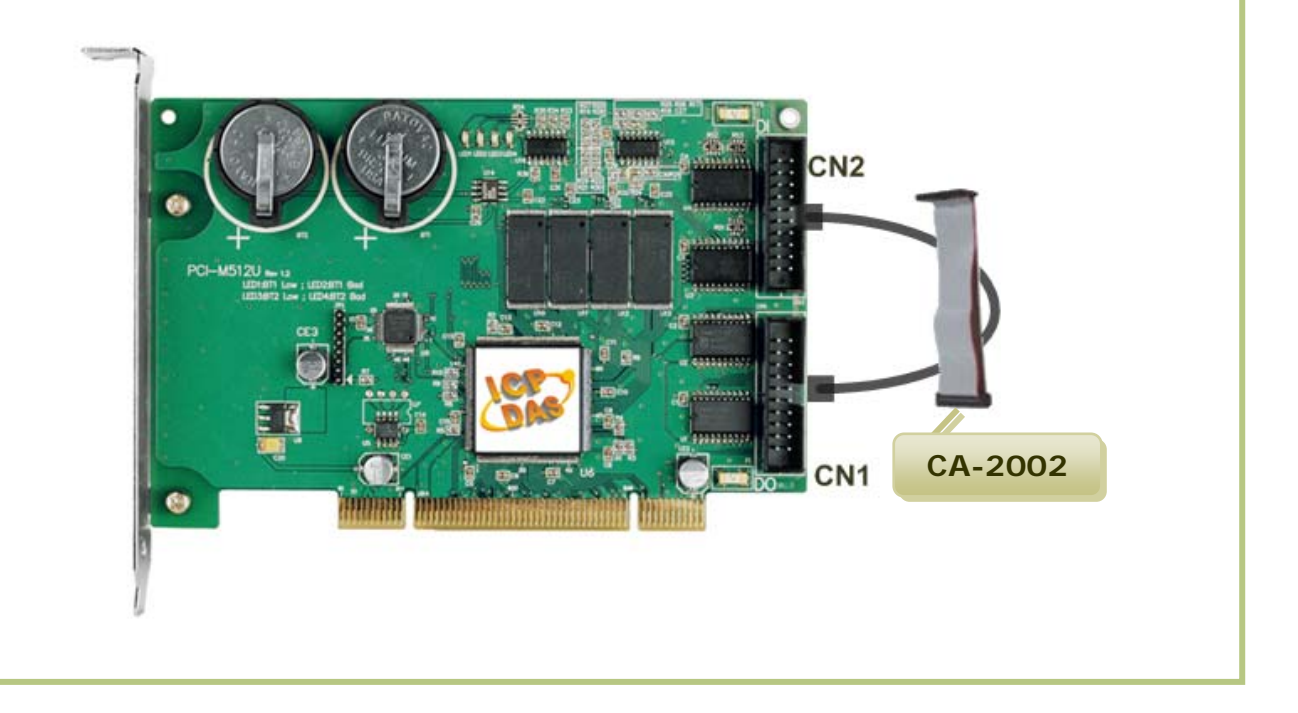

## ■ 執行 PCI-M512 範例程式:

#### 2. 壓縮檔案路徑:

CD:\NAPDOS\PCI\PCI-M512\DLL\Demo\ http://ftp.icpdas.com/pub/cd/iocard/pci/napdos/pci/pci-m512/dll/demo/

#### 3. 以下為 VB 範例程式說明。

檔案: DLL\_VB\_xxxxx.exe 選擇路徑: ....\ DLL\_vb6\Diotest\ 雙擊 "Project1.exe" 執行檔。

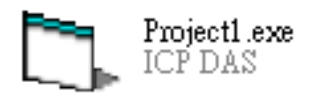

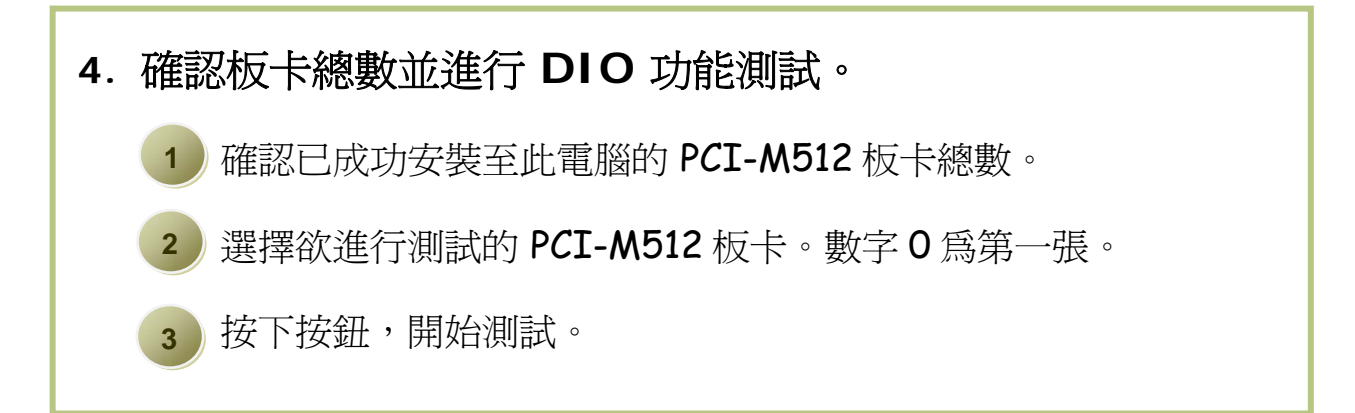

| 1 Formi                               |                             |
|---------------------------------------|-----------------------------|
| 2 Total Boards                        | Dpen Board                  |
| Active Board(1/2/3)                   | 1 Disitel Output            |
| 🖼 Form1                               |                             |
| Total Boards                          | Open Board                  |
| Active Board(1/2/3)                   | Digital Output<br>(HEX)AAAA |
| Digital Input                         | Digital Output<br>(HEX)5555 |
| Only one program can access one board |                             |

## 5. DIO 功能測試結果。

4

按下 <u>Digital Output [HEX] AAAA</u> 按鈕,寫入值到 DO 並且讀取 到DI,如下:

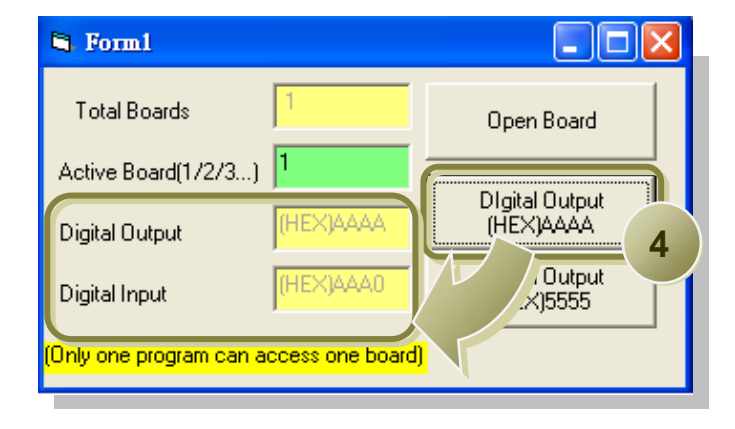

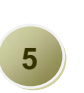

按下 <u>Digital Output [HEX] 5555</u> 按鈕, 寫入值到 DO 並且讀取 到DI, 如下:

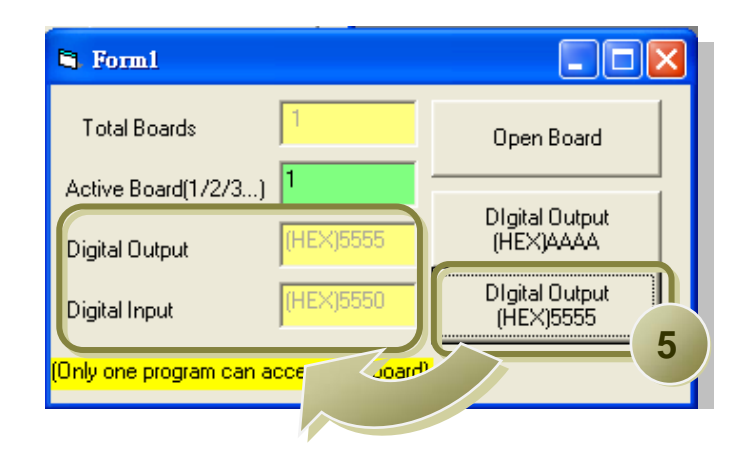

參考資訊

- PCI-M512/M512U 系列板卡產品網頁: <u>http://www.icpdas.com/products/DAQ/pc\_based/pci\_m512.htm</u>
- CA-2002 產品網頁(選購品):
  <u>http://www.icpdas.com/products/Accessories/cable/cable\_selection.htm</u>
- 相關文件位置: CD:\NAPDOS\PCI\PCI-m512\Manual <u>http://ftp.icpdas.com/pub/cd/iocard/pci/napdos/pci/pci-m512/manual/</u>
- 相關軟體位置: CD:\NAPDOS\PCI\PCIM512 http://ftp.icpdas.com/pub/cd/iocard/pci/napdos/pci/pcim512/index.htm

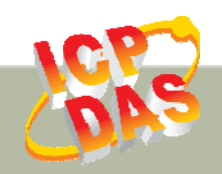

泓格科技網頁: http://www.icpdas.com 聯絡方式 (E-Mail): service@icpdas.com , service.icpdas@gmail.com

Copyright @ 2010 by ICP DAS Co., Ltd. All Rights Reserved.